| Classification                                                                      | WinPAC Deve                            | opment F                | AQ                           |               |                   | No.                   | 5-013-00      |
|-------------------------------------------------------------------------------------|----------------------------------------|-------------------------|------------------------------|---------------|-------------------|-----------------------|---------------|
| Author                                                                              | Tunglu-Yu                              | Version                 | 1.0.0                        | Date          | 2018/03/23        | Page                  | 1/3           |
| How to use Auto dial 3G/4G GPRS network and redial when the network disconnected    |                                        |                         |                              |               |                   |                       |               |
| Appli <u>es to:</u>                                                                 |                                        |                         |                              |               |                   |                       |               |
| Platform                                                                            |                                        | OS ve                   | OS version WinPAC/ViewPAC ut |               | PAC utility       | version               |               |
| WP-8x2x $WP-9x2y$                                                                   |                                        |                         | SIONS                        |               | Do not mailer     | with the t            |               |
| WP-523x                                                                             |                                        |                         |                              |               |                   |                       |               |
| WP-224x                                                                             |                                        | _                       |                              |               |                   |                       |               |
| VP-x231<br>VP-x201                                                                  |                                        | _                       |                              |               |                   |                       |               |
|                                                                                     | allowe upor to                         | outomoti                | colly dial CDF               | )C not        | work ofter boot   |                       |               |
| When the GRF<br>To setting the                                                      | S network disc                         | onnect th               | e AutoDialer                 | will au<br>s: | tomatically re-   | i.<br>dial Interi     | net access.   |
| Note: Before inswill not be able                                                    | stalling the SIM<br>to dial the Interr | card, plea<br>net       | ase cancel the               | PIN lo        | ock function of S | SIM card;             | otherwise you |
| Step 1: Execut                                                                      | e the AutoDiale                        | er.exe in t             | he <u>\\system c</u>         | lisk\to       | ols\AutoDialer    | <mark>fol</mark> der. |               |
| <u>File Edit V</u> ie                                                               | w <u>G</u> o F <u>a</u> vorite         | es                      |                              |               |                   |                       |               |
| Address System                                                                      | _Disk\Tools\AutoDia                    | ller                    |                              |               |                   |                       |               |
|                                                                                     | କ୍ତ୍ରୀ କ୍ର୍ବି                          |                         |                              |               |                   |                       |               |
| AutoDialer Pov                                                                      | ver3G Power3GN                         | et                      |                              |               |                   |                       |               |
|                                                                                     |                                        |                         |                              |               |                   |                       |               |
| Stop 2: Sotting                                                                     | connection data                        |                         |                              |               |                   |                       |               |
| (1) Connection                                                                      | : 3G/4G GPRS                           | s conn <mark>ect</mark> | name, in the                 | "Start        | ->Settings->Ne    | etwork an             | ld Dialup     |
| Connection                                                                          | s"                                     |                         |                              |               |                   |                       | ·             |
| Note: Please refer to the document to connect with the 3G/4G network.               |                                        |                         |                              |               |                   |                       |               |
| http://ftp.icpdas.com/pub/cd/winpac_am335x/wp-5231/document/fag/system_maintenance/ |                                        |                         |                              |               |                   |                       |               |
|                                                                                     |                                        |                         |                              |               |                   |                       |               |
|                                                                                     |                                        |                         |                              |               |                   |                       |               |
| Make Nevr My<br>Connection Connection                                               | LAN2 LAN1                              |                         |                              |               |                   |                       |               |
| AutoDialer V1.00 for WEC 7                                                          |                                        |                         |                              |               |                   |                       |               |
|                                                                                     |                                        |                         |                              |               |                   |                       |               |
| Username: guest Hang up                                                             |                                        |                         |                              |               |                   |                       |               |
| Password: guest Save Config                                                         |                                        |                         |                              |               |                   |                       |               |
| Ping IP: 211.76.107.24                                                              |                                        |                         |                              |               |                   |                       |               |
| Fail Limit: 10                                                                      |                                        |                         |                              |               |                   |                       |               |
| Ping interval: 5 S                                                                  |                                        |                         |                              |               |                   |                       |               |
| Status:                                                                             |                                        |                         |                              |               |                   |                       |               |
|                                                                                     |                                        |                         |                              |               |                   |                       |               |
|                                                                                     |                                        |                         |                              |               |                   |                       |               |
|                                                                                     |                                        | ICP DAS                 | Co., Ltd. Tech               | nical d       | locument          |                       |               |

| Classification                                                                                                    | WinPAC Developm                                                | ent FAQ                                |           |                          | No.  | 5-013-00 |
|----------------------------------------------------------------------------------------------------|----------------------------------------------------------------|----------------------------------------|-----------|--------------------------|------|----------|
| Author                                                                                                    | Tunglu-Yu Ver                                                  | rsion 1.0.0                            | Date      | 2018/03/23               | Page | 2/3      |
| (2) Username :GPRS network user name, get by the ISP.                                                                                  |                                                                |                                        |           |                          |      |          |
| (3) Password : GPRS network user password, get by the ISP.                                                                             |                                                                |                                        |           |                          |      |          |
| e.g. : If your ISP locate at Taiwain the user name and password are both "guest".                                                      |                                                                |                                        |           |                          |      |          |
| (4) Ping IP: It will periodically ping this ip-> preset as 211.76.107.27( <u>www.google.com</u> ) after<br>connecting to the internet. |                                                                |                                        |           |                          |      |          |
| (5) Fail Limit: If the ping IP failed exceed this value, the network is considered a disconnected.                                     |                                                                |                                        |           |                          |      |          |
| (6) Ping interv                                                                                                    | al: Ping IP( Second)                                           |                                        | <b>\.</b> |                          |      |          |
| (7) Statu: Con                                                                                                    | nect status description                                        | on.                                    |           |                          |      |          |
| AutoDialer V1.0                                                                                                    | 00 for WEC 7                                                   | _ ×                                    | 1         |                          |      |          |
| Connection:                                                                                                    | My Connection                                                  | Dial up                                |           |                          |      |          |
| Username:                                                                                                    | guest                                                          | Hang up                                |           |                          |      |          |
| Password:                                                                                                    | guest                                                          | Save Config                            |           |                          |      |          |
| Ping IP:                                                                                                    | 211.76.107.24                                                  |                                        |           |                          |      |          |
| Fail Limit:                                                                                                    | 10                                                             |                                        |           |                          |      |          |
| Ping interval:                                                                                                    | 5 🛟 S                                                          |                                        |           |                          |      |          |
| Status:                                                                                                    |                                                                |                                        |           |                          |      |          |
|                                                                                                    |                                                                |                                        |           |                          |      |          |
|                                                                                                    |                                                                |                                        |           |                          |      |          |
| Step 4: Click t                                                                                                    | he "Dia <mark>l u</mark> p" button, o<br>I show the Ping IP si | connenting to the<br>uccess after conn | GPRS ne   | etwork.<br>the internet. |      |          |
| Note: Click the                                                                                                    | Hang up button to o                                            | disconnect the GI                      | PRS netw  | vork.                    |      |          |
| AutoDialer V1.0                                                                                                    | 0 for WEC 7                                                    |                                        |           |                          |      |          |
| Connection:                                                                                                    | My Connection                                                  | Dial up                                |           |                          |      |          |
| Username:                                                                                                    | guest                                                          | Hang up                                |           |                          |      |          |
| Password:                                                                                                    | guest                                                          | Save Config                            |           |                          |      |          |
| Ping IP:                                                                                                    | 211.76.107.24                                                  |                                        |           |                          |      |          |
| Fail Limit:                                                                                                    | 10 +                                                           |                                        |           |                          |      |          |
| Ping interval:                                                                                                    | 5 <b>S</b>                                                     |                                        |           |                          |      |          |
| Status: Ping 2                                                                                                    | 211.76.107.24 success at                                       | : 2016/06/26                           |           |                          |      |          |
|                                                                                                    |                                                                |                                        |           |                          |      |          |

ICP DAS Co., Ltd. Technical document

| Classification | WinPAC Development FAQ |         |       |      |            | No.  | 5-013-00 |
|----------------|------------------------|---------|-------|------|------------|------|----------|
| Author         | Tunglu-Yu              | Version | 1.0.0 | Date | 2018/03/23 | Page | 3/3      |

Step 5: Execute the PAC\_utility on the desktop to set the "Auto Execution" the AutoDialer.exe after boot.

|                      | PAC Utility [1.2.1.6]                                                            | _ 🗆 ×        |
|----------------------|----------------------------------------------------------------------------------|--------------|
| My Device taskmar    | File Help                                                                        |              |
|                      | General Display IP Config Network Device Information Auto Execution Rotary Execu | ution Sy 🔹 🕨 |
|                      | Program 1: vstem_Disk\Tools\AutoDialer\AutoDialer.exe                            | Browse       |
|                      | Program 2:                                                                       | Browse       |
| <b>*</b>             | Program 3:                                                                       | Browse       |
| Microsoft<br>WordPad | Program 4:                                                                       | Browse       |
| <b>&gt;</b>          | At most 10 programs Program 5:                                                   | Browse       |
| My                   | can be specified to<br>execute automatically Program 6:                          | Browse       |
|                      | at system startup. Program 7:                                                    | Browse       |
| dron utilit          | Program 8:                                                                       | Browse       |
|                      | Program 9:                                                                       | Browse       |
| ce                   | Program10:                                                                       | Browse       |
| vcep                 |                                                                                  |              |
| <u>j</u>             |                                                                                  |              |

Step 6: The AutoDialer.exe will automatically connect to the GPRS network after reboot the device.

| AutoDialer V1.                                                                                     | 00 for WEC 7                                                                                                    |  |  |
|----------------------------------------------------------------------------------------------------|----------------------------------------------------------------------------------------------------|--|--|
| Connection:<br>Username:<br>Password:<br>Ping IP:<br>Fail Limit:<br>Ping interval:<br>Status: Ping | My Connection   Dial up   guest   guest   211.76.107.24   no PW   10   5   s   211.76.107.24 success at 2016/06/26 |  |  |
| dcon_utilit<br><b>%e</b><br>vcep                                                                   |                                                                                                    |  |  |
| ICP DAS Co., Ltd. Technical document                                                               |                                                                                                    |  |  |
|                                                                                                    |                                                                                                    |  |  |